## SSC-X インストールマニュアル

Rev. 2 2012/6/1

S&K Audio

www.skaudio.jp

## SSC-Xの動作環境

SSC-Xは、Windows 7 (32bit/64bit)専用のソフトウェアー(注)です。Windows Vistalには インストールできませんのでご注意ください。

SSC-Xの動作検証では、4Way以下のシステムはIntel社製のCorei3を使用しており、 4Wayを超える場合はCorei5を使用しております。どちらも、メモリーは2GBを搭載した環 境です。SSC-Xをご使用になる場合は、同等の環境をご用意ください。

## SSC-Xのインストール

SSC-Xは以前のバージョンのSSC-01とは独立にインストールできますので、SSC-01 をアンインストールする必要はありません。もし、既にSSC-Xをインストール済みの場合 は古いSSC-Xのアンインストールを行ってからインストールを開始して下さい。

SSC-Xのパッケージはzip形式で圧縮されています。圧縮された状態ではインストールできませんので、PCのハードディスク上に展開してからインストールを開始して下さい。

展開されたディレクトリー内にある、"setup.exe"をダブルクリックすることでインストールが始まります。

SSC-Xのインストールでは、SSC-X本体以外に下記のようなMicrosoft社製のパッケージのインストールが行われます。

1 Visual C++ 2010 RUNTIME LIBRARIES

2 Microsoft .NET Framework 4 Client Profile

③ Microsoft Surface "2" Runtime

それぞれ、インストール前にダイアログが表示されますので、インストールを許可して下さい。また、②の.NET Framework 4 Client Profileのインストールには時間がかかる場合があります。

最後にSSC-X本体がインストールされますが、"発行元を確認できません。"というダイアログが表示されます。[インストール]をクリックしてインストールを行ってください。

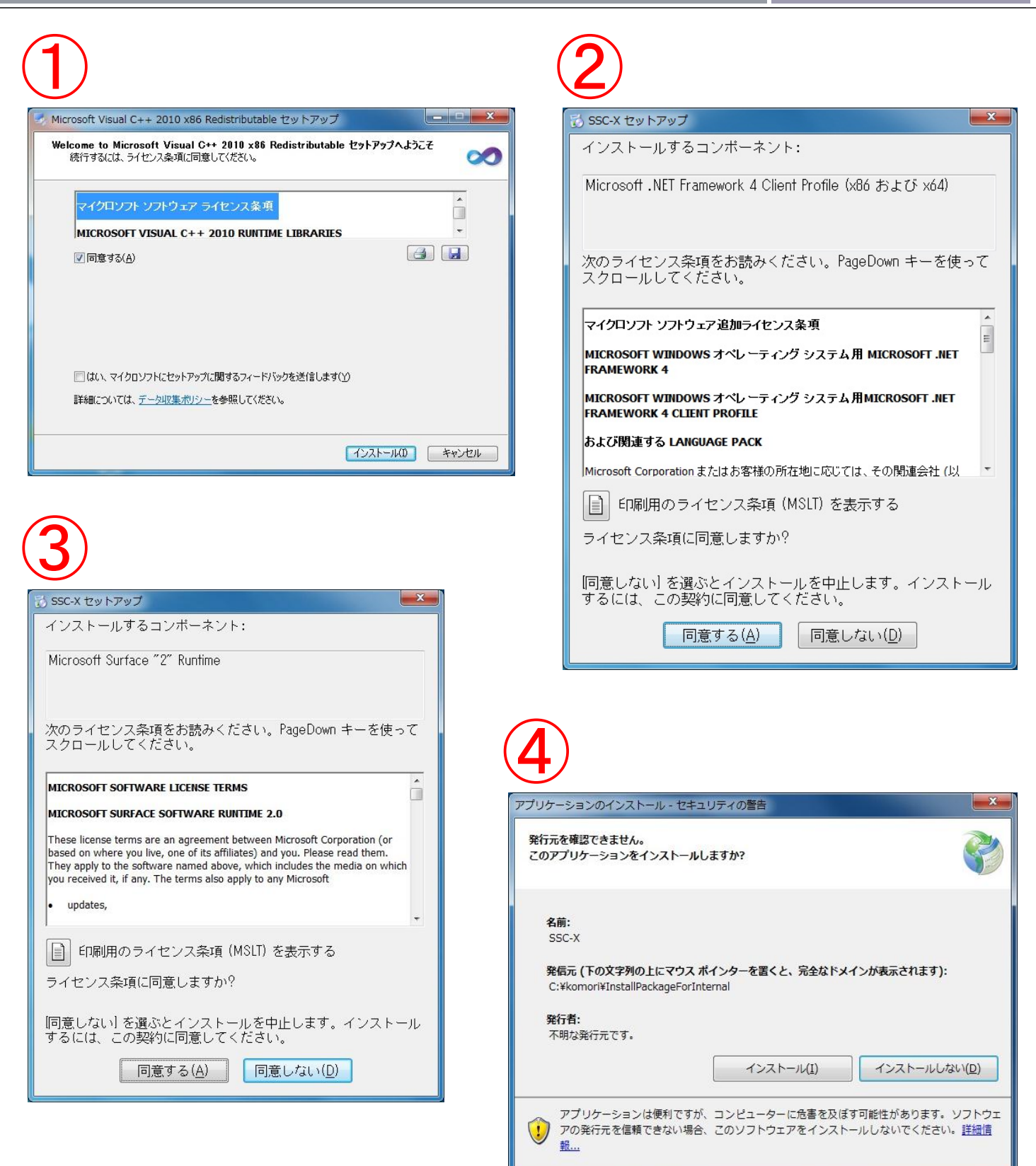

インストールが正常に終了するとSSC-Xが起動します。そのとき、ライセンス内容を確認するために、"Pin"の入力をもとめるダイアログが表示されます。"Pin"はSSC-Xの購入時にe-mail等でお知らせした番号です。次のSSC-Xの起動時には、このダイアログは表示されません。

| N Pin Entry         |
|---------------------|
| Pinを入力して下さい。<br>Pin |
|                     |
| Ok Cancel           |
|                     |

## SSC-Xの評価版について

SSC-Xの評価版がS&K Audioのダウンロードページから入手できます。評価版は201 2年3月31日まで有効です。評価版には、5分毎に音量が最小化されるという制限があります。

評価版は、2Wayのチャンネルディバイダーとフォノイコライザーのオプションが利用可能となっています。なお、評価版をそのまま製品版に変更することはできません。評価後にSSC-Xを購入していただいた場合は、製品版がダウンロードもしくはパッケージの形でお手元に届きます。

SSC-X User's Manual Rev. 1 Copyright 2011 S&K Audio www.skauido.jp